## MANUAL DEL USUARIO

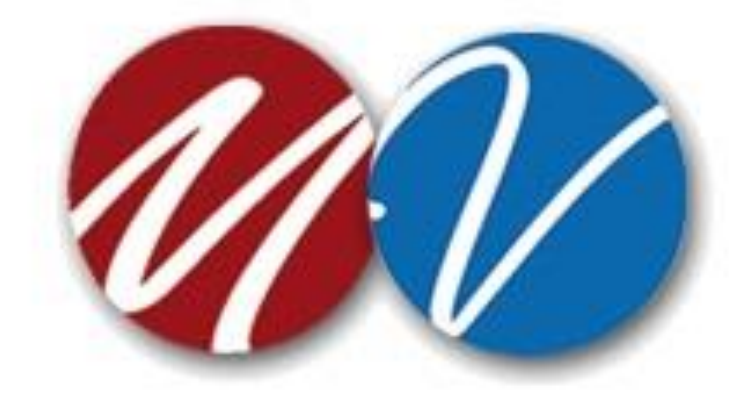

PROCESO DE REGISTRO EN LINEA PARA ALUMNOS DE NUEVO INGRESO DE LOS COLEGIOS DEL SISTEMA EDUCATIVO VALLADOLID Y MULTIVERSIDAD LATINOAMERICANA.

Junio 2021

### Contenido

| Introd | ucción                                                            | 3  |
|--------|-------------------------------------------------------------------|----|
| Reque  | rimientos del sistema                                             | 3  |
| Acceso | al sistema                                                        | 4  |
| 1.     | Registrar cuenta                                                  | 4  |
| 2.     | Restablecer contraseña                                            | 5  |
| 3.     | Iniciar sesión                                                    | 6  |
| Captur | a de Datos                                                        | 7  |
| 1.     | Seleccionar tipo de colegio                                       | 7  |
| 2.     | Seleccionar colegio, nivel y grado a cursar                       | 7  |
| 3.     | Ingresar CURP                                                     | 8  |
| 4.     | Capturar datos alumno, padre, madre o tutor                       | 8  |
| 5.     | Aceptar reglamento escolar                                        | 9  |
| 6.     | Descargar ficha de pago                                           | 9  |
| Cargar | Documentos                                                        | 11 |
| 1.     | Subir ficha depósito o transferencia electrónica                  | 11 |
| 2.     | Subir foto del alumno, acta de nacimiento, boleta o constancia de | 12 |
|        | calificaciones                                                    |    |
| Acepta | do y finalización del proceso de inscripción del alumno           | 13 |
| 1.     | Descargar kardex de pagos                                         | 13 |
| 2.     | Correo de bienvenida y acceso a "Mi Portal Skool" del alumno      | 14 |
|        |                                                                   |    |

#### Introducción

El presente manual describe el uso del sistema para el PROCESO DE REGISTRO EN LINEA PARA ALUMNOS DE NUEVO INGRESO DE LOS COLEGIOS DEL SISTEMA EDUCATIVO VALLADOLID Y MULTIVERSIDAD LATINOAMERICANA para el actual y próximo ciclo escolar.

#### Requerimientos del sistema

El sistema es una aplicación web en línea, por lo cual cuenta con los siguientes requisitos para su utilización:

- Última versión del navegador de internet (se recomienda Google Chrome o Mozilla Firefox).
- Lector de documentos PDF (se recomienda Acrobat Reader).

#### Acceso al sistema

Para acceder al sistema se deberá introducir la siguiente dirección URL en el navegador: <u>https://inscripcion.sevalladolid.mx</u> . Aquí nos desplegará la siguiente pantalla en la cual podremos registrar un usuario, iniciar sesión o restablecer contraseña.

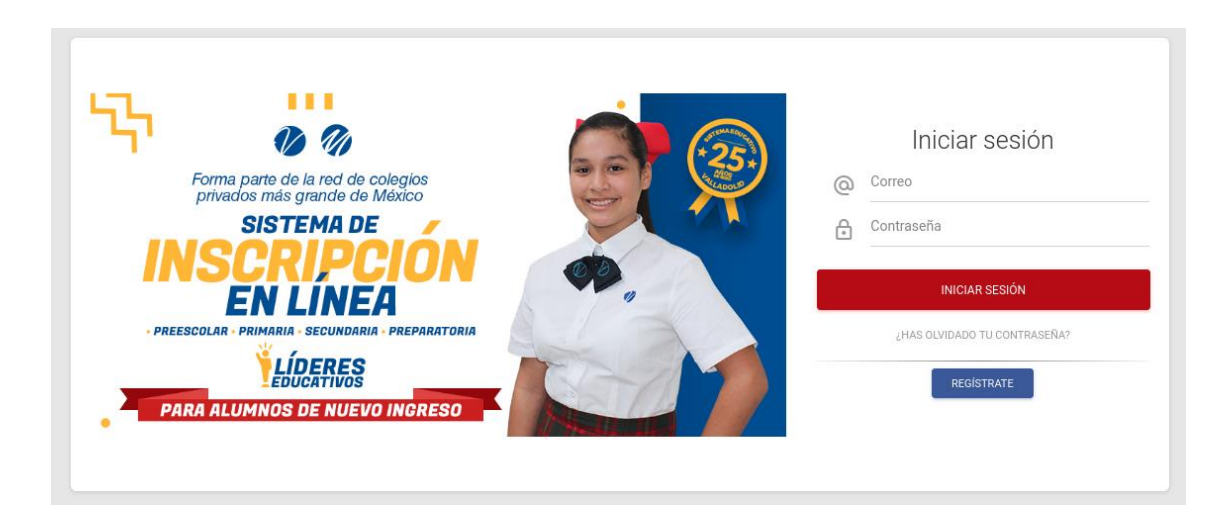

#### 1.- Registrar cuenta

Al hacer clic en el botón "REGISTRATE" se mostrará la siguiente pantalla donde se solicitará un correo electrónico válido.

|                                                                    | Registro de nuevo usuario                                                 | ×                                                                     |
|--------------------------------------------------------------------|---------------------------------------------------------------------------|-----------------------------------------------------------------------|
| Forma parte de la red de o<br>privados más grande de<br>SISTEMA DE | Ingrese su correo electrónico<br>Correo electrónico<br>REGISTRAR CANCELAR | Iniciar sesión<br>Juan.rendon@valladoliddemexico.edu.mx<br>Contraseña |
| PREESCOLAR - PRIMARIA - SECUNDARIA                                 | A PREPARATORIA                                                            | INICIAR SESIÓN<br>¿HAS OLVIDADO TU CONTRASEÑA?                        |
| PARA ALUMNOS DE NUEVO                                              |                                                                           | REGISTRATE                                                            |

Una vez llenado el correo electrónico y dar clic en "**Registrar**" se estará enviando a su correo electrónico la contraseña para poder entrar al portal.

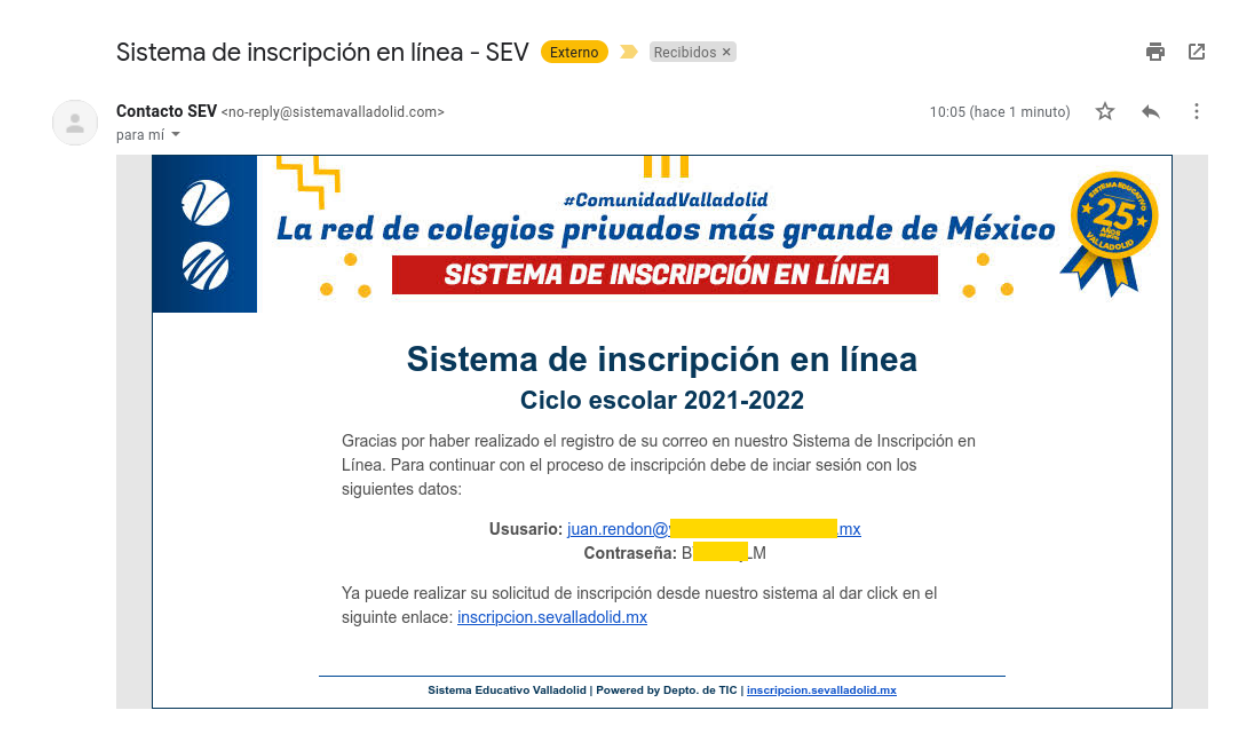

#### 2.- Restablecer contraseña

Al hacer clic en el botón "**Recuperar**" le solicitará escriba su correo electrónico para enviarle su nueva contraseña de acceso.

|                                                                | Reestablecer contraseña                                                          | × |                              |
|----------------------------------------------------------------|----------------------------------------------------------------------------------|---|------------------------------|
| de la red de d                                                 | Ingrese su correo electrónico para recuperar su contraseña<br>Correo electrónico |   | Iniciar sesión               |
| RIPC                                                           | RECUPERAR CANCELAR                                                               | _ |                              |
| LINE<br>RIA SECUNDARIA<br>LÍDERES<br>EDUCATIVOS<br>DS DE NUEVO | A PREPARATORIA                                                                   |   | ¿HAS OLVIDADO TU CONTRASEÑA? |
|                                                                |                                                                                  |   |                              |

#### 3.- Iniciar sesión

Para iniciar sesión es necesario introducir el usuario y contraseña recibidos por correo electrónico en los campos correspondientes en la página principal del sistema.

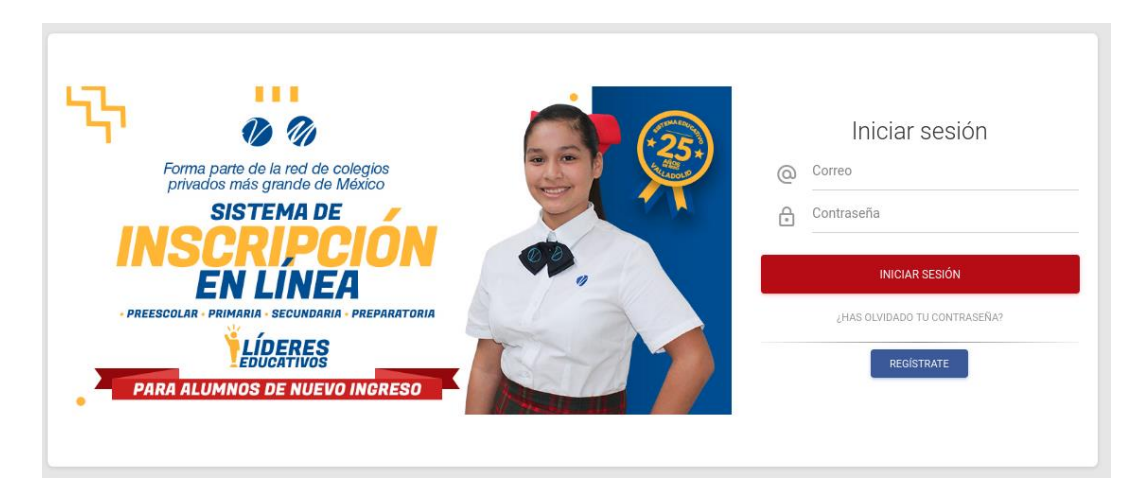

Una vez llenados los campos con la información solicitada dar clic en el botón "Iniciar Sesión", completada la acción le mostrará la siguiente pantalla donde dará clic en el botón de "Nueva Inscripción".

| 🚺 🎻 Bienvenido |                                 |                     | <b>±</b> ~ |
|----------------|---------------------------------|---------------------|------------|
|                | SISTEMA DE INSCRIPCIÓN EN LÍNEA | + NUEVA INSCRIPCIÓN |            |
|                |                                 |                     |            |

#### Captura de datos

#### 1.- Seleccionar tipo de colegio

Al dar clic en "**Nueva Inscripción**" le mostrará la siguiente pantalla donde se le pedirá seleccionar el tipo de colegio a inscribir al nuevo alumno.

| 🌈 🎻 Regresar a Inicio                                                               |                                                                     | <b>1</b> ~ |
|-------------------------------------------------------------------------------------|---------------------------------------------------------------------|------------|
| En el proceso de inscripción deberás seguir una serie de pasos para poder completar | y finalizar el proceso.                                             |            |
| Paso 1 - Selección de escuela                                                       |                                                                     |            |
| Preescolar, Primaria y Secundaria                                                   | Secundaria y Preparatoria                                           |            |
| Sistema valladoliD                                                                  | Multiversidad<br>Latinoamericana<br>de Sistema Educativo Valladolid |            |

#### 2.- Seleccionar colegio, nivel y grado a cursar

Una vez realizado el paso anterior deberá de escoger el colegio, nivel y grado donde se estará inscribiendo el alumno y posteriormente dar clic en "**Continuar**".

| Paso 1 - Selección de escuela                                                                                                    |                                 |
|----------------------------------------------------------------------------------------------------|---------------------------------|
| Preescolar, Primaria y Secundaria                                                                                                  | Secundaria y Preparatoria       |
|                                                                                                    |                                 |
| Sistema valladoliD                                                                                                    | Multiversidad                   |
|                                                                                                    | de Sistema Educativo valiadolid |
|                                                                                                    |                                 |
| Paso 2 - Selección de colegio, nivel y grado                                                                                       |                                 |
| Paso 2 - Selección de colegio, nivel y grado                                                                                       |                                 |
| Paso 2 - Selección de colegio, nivel y grado<br>Colegios<br>COLEGIO DE OCCIDENTE TIJUANA COLINAS                                   |                                 |
| Paso 2 - Selección de colegio, nivel y grado<br>Colegios<br>COLEGIO DE OCCIDENTE TIJUANA COLINAS                                   |                                 |
| Paso 2 - Selección de colegio, nivel y grado<br>Colegios<br>COLEGIO DE OCCIDENTE TIJUANA COLINAS<br>Nivel y grado<br>3° - PRIMARIA |                                 |

#### **3.-Ingresar CURP**

En este paso deberá de introducir el CURP del aspirante y dar clic en **"Validar**, si no tiene a la mano el CURP del alumno puede consultarlo en el botón **"Consultar CURP"** el cual lo mandará a la página de la RENAPO para que la verifique.

| Ø | Ŋ | Regresar a Inicio           | <b>.</b> ~ |
|---|---|-----------------------------|------------|
|   |   |                             |            |
|   |   | Paso 3 - Validación de CURP |            |
|   |   |                             |            |
|   |   | VALIDAR                     |            |

#### 4.- Captura datos alumno, padre, madre o tutor

La siguiente pantalla nos mostrará los datos del CURP, fecha de nacimiento, estado y sexo ya llenos en donde completará los datos faltantes solicitados y dar clic en "**Siguiente**".

| Facha de nacimiento<br>27/06/2008     Sexo del alumno<br>® Fernemino<br>Aserulido materno<br>Asultana       Apellido paterno<br>TAMARIO<br>GOBERNO     Apellido materno<br>Asultana       Descela de procedencia<br>GOBERNO     Corneo electódoico<br>para rendos pagan@gmail.com       Número interior<br>r000     Colonia<br>Centro |
|----------------------------------------------------------------------------------------------------|
| Fecha de nacimiento     Seco del alumno       27/06/2008     Immo Assultanto       Apellido paterno     Apellido materno       Apellido paterno     Apellido materno       GOBE/RNO     Correo electórnico       Numero intentor     Correo electórnico       VIONO     Colonia                                                       |
| Apeliido paterno<br>TAMARO     Apeliido materno<br>ARUONA       Escuela de procedencia<br>OOBERNO     Correo electónico<br>juan:rendos payan@gmail.com       Número interior<br>#000     Colorsia<br>Centro                                                                                                    |
| Escuela de procedencia Correo electrónico juan rendon payan@gmail.com OOBERNO Número interior Colonia e/000 Centro                                                                                                    |
| Nomero Interior Colonia<br>4000 Centro                                                                                                    |
| Número interior Colorna<br>4000 Centro                                                                                                    |
|                                                                                                    |
|                                                                                                    |
|                                                                                                    |
|                                                                                                    |
| Teléfono celular (10 dígitos) Ocupación<br>(660) 031-21-06 Inseniero                                                                                                    |
| (os) service ingenero                                                                                                    |
| (Por qué medio se enteró de la inscripción en línea?                                                                                                    |
| Teléfons celular (10 digitos) Ocupación<br>(Ad0 38 - 27 - 27 - 20 b                                                                                                    |
| Internet V                                                                                                    |
| (ver) zo z z z z z z z z z z z z z z z z z z                                                                                                    |

#### 5.- Aceptar reglamento escolar

En esta pantalla vienen una serie de puntos sobre el reglamento escolar y para poder continuar deberá dar clic en "**Acepto el Reglamento Escolar**" y dar clic en "**Finalizar**".

| Ø Ø | Regresar a Inicio                                                                                                    | <b>•</b> ~ |
|-----|----------------------------------------------------------------------------------------------------|------------|
|     | 19-1000 alonno de este colegio pagara un seguro escolar antes de inicio de ocio escolar.                                                                                                    |            |
|     | 20-Para presentar exámenes, el alumno debe estar al corriente con todos sus pagos.                                                                                                    |            |
|     | 21Todo alumno que se gradúe pagará una cuota para gastos de graduación, misma que será fijada por la Dirección Escolar.                                                                                    |            |
|     | 22-Se anexa acuerdo que establece las bases mínimas de información para la comercialización de los servicios educativos que prestan los particulares (10 de marzo de 1992). La cual se anexa en la nosente |            |
|     | presente:<br>link descarga de acuerdo profeco http://www.profeco.gob.mx/juridico/word/a_servedu_10mar92.doc                                                                                                |            |
|     | 23-El servicio de comedor es opcional a todo aquel padre de familia o tutor que lo requiera.                                                                                                    |            |
|     |                                                                                                    |            |
|     |                                                                                                    |            |
|     | FIRMA DE CONFORMIDAD                                                                                                    |            |
|     |                                                                                                    |            |
|     | Acepto el Reglamento Escolar                                                                                                    |            |
|     |                                                                                                    |            |
|     | REGRESAR                                                                                                    |            |
|     |                                                                                                    |            |

#### 6.- Descargar ficha de pago

En este paso nos permitirá descargar la ficha de pago para poder imprimir e ir a depositar en el banco correspondiente con los datos otorgados.

| D Q | Regresar a Inicio                                                                                                    | <b>1</b> ~ |
|-----|----------------------------------------------------------------------------------------------------|------------|
|     | Paso 7 - Ficha de pago                                                                                                    |            |
|     | ¡Felicidades!<br>Su proceso de inscripción se ha guardado con éxito y todos sus datos se encuentran registrados. El siguiente paso es descargar la ficha de pago e ir a hacer el depósito<br>correspondiente en el hanno indicado. El comprohente de nano se deberá de subir en este mismo portal para continuar con el proceso de inscripción. |            |
|     | Correspondiente en el banco indicado. El complicuante de pago se debera de subin en este inisino portar para comunitaria con el proceso de iniscripcióni.                                                                                                    |            |

Al dar clic en "**Regresar a Inicio**" mostrará la siguiente pantalla indicando que está incompleto el proceso de Inscripción.

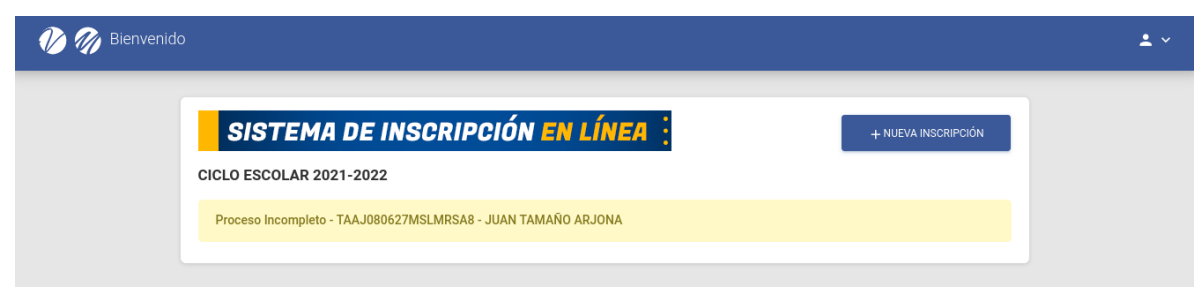

Ejemplo de la ficha de pago:

Sistema Educativo Valladolid Recibo de pago - Inscripciones 2021-2022 FOLIO 62

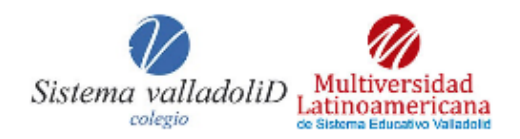

¡Felicidades JUAN!, estás por terminar tu proceso de inscripción. Muchas gracias por registrarte en nuestro sistema de inscripciones en línea.

Tus datos registrados son los siguientes:

Nombre: JUAN TAMAÑO ARJONA CURP: TAAJ080627MSLMRSA8

Te recordamos que debes subir la ficha de pago a nuestro portal para concluir con el proceso de inscripción.

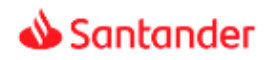

FICHA DE DEPÓSITO PARA PAGO EN SUCURSAL

#### VALLADOLID DE OCCIDENTE AC

| NO. CUENTA       | 655 605                                     |
|------------------|---------------------------------------------|
| BANCO            | SANTANDER                                   |
| REFERENCIA       | PRUEBASI626                                 |
| NOMBRE ASPIRANTE | TAMAÑO ARJONA JUAN                          |
| CONCEPTO         | INSCRIPCIÓN                                 |
| IMPORTE          | \$1810.00 (MIL OCHOCIENTOS DIEZ 0/100 M.N.) |

Este aviso de pago deberá de transferirse o depositarse exclusivamente en cualquier sucursal del BANCO SANTANDER y subir el comprobante en la sección correspondiente del sistema.

#### **Cargar documentos**

Para continuar con la carga de documentos en esta pantalla dar clic en el nombre del aspirante.

| 🚺 🎻 Bienvenid | 0                                                            |                     | <b>*</b> ~ |
|---------------|--------------------------------------------------------------|---------------------|------------|
|               | SISTEMA DE INSCRIPCIÓN EN LÍNEA                              | + NUEVA INSCRIPCIÓN |            |
|               | CICLO ESCOLAR 2021-2022                                      |                     |            |
|               | Proceso Incompleto - TAAJ080627MSLMRSA8 - JUAN TAMAÑO ARJONA |                     |            |
|               |                                                              |                     |            |

#### 1.- Subir ficha depósito o transferencia electrónica

En la siguiente pantalla podrá descargar nuevamente la ficha de pago y le permitirá subir la documentación que se le solicita, para continuar sin contratiempos necesita subir primeramente el comprobante de pago y así asegurar el cupo del alumno en el grupo.

| 🎲 🍘 Regresar a Inicio                                                                                                    | ± ~                                                         |
|----------------------------------------------------------------------------------------------------|-------------------------------------------------------------|
| Documentación del alumno<br>Juan tamaño arjona<br>Taaj080627MSLMRSA8                                                                                                    |                                                             |
| Ficha de pago ✓ > Comprobante de pago X > Validación de comprobante de pago X > Foto del alumno X<br>> Boleta de calificaciones X > Validación de boleta de calificaciones X > Kardex de pagos X | > Acta de nacimiento 🗙 > Validación de acta de nacimiento 🗙 |
| Ficha de pago                                                                                                    | Foto del alumno<br>PENDIENTE<br>SUBIR IMAGEN                |
| Acta de nacimiento Boleta o Constancia de calíficaciones PENDIENTE PENDIENTE SUBIR ARCHIVO                                                                                                    |                                                             |

Nota: Es muy importante que suba el pago de la inscripción para poder respetar el cupo ya que se agotan los lugares en los grupos muy rápidamente.

# 2.- Subir foto del alumno, acta de nacimiento, boleta o constancia de calificaciones

Subir en el apartado correspondiente, la fotografía del alumno, acta de nacimiento, boleta o constancia de calificaciones y esperar que el colegio valide la documentación presentada.

| 🎲 🎻 Regresar a Inicio                                                                                               |                                                                                                | ± ×                                              |
|----------------------------------------------------------------------------------------------------|------------------------------------------------------------------------------------------------|--------------------------------------------------|
| Documentación del alumno<br>JUAN TAMAÑO ARJONA<br>TAAJ080627MSLMRSA8                                                |                                                                                                |                                                  |
| Ficha de pago ✓                                                                                                    | probante de pago 🗙 > Foto del alumno 🗸 > Acta de nacimiento 🗙 ><br>Is 🗙 > Kardex de pagos 🗙    | Validación de acta de nacimiento 🗙               |
| TODOS LOS DOCUMENTOS SUBIDOS DEBERÁN DE SER VALIDADOS PAR                                                           | A PODER CONTINUAR CON EL PROCESO DE INSCRIPCIÓN.                                               |                                                  |
| Ficha de pago<br>DESCARGADO<br>(2) DESCARGAR                                                                        | Comprobante de pago.<br>SLEIDO<br>SLEIDO                                                       | Foto del alumno<br>suesco                        |
| 🥡 🍘 Regresar a Inicio                                                                                               |                                                                                                | ± ×                                              |
| Documentación del alumno<br>Juan Tamaño arjona<br>Taajo80627msLmrsa8                                                |                                                                                                |                                                  |
| Ficha de pago ✓ > Comprobante de pago ✓ > Validación<br>> Boleta de calificaciones ✓ > Validación de boleta de cali | i de comprobante de pago ✓ > Foto del alumno ✓ > Acta de n<br>ficaciones ✓ > Kardex de pagos ✓ | acimiento 🗸 🗲 Validación de acta de nacimiento 🗸 |
| Ficha de pago<br>DESCARGADO<br>DESCARGAR                                                                            | Comprobante de pago<br>VÁLIDO<br>Ø                                                             | Foto del alumno<br>SultiDo                       |
| Acta de nacimiento<br>VÁLIDO                                                                                        | Boleta o Constancia de calificaciones<br>VALIDO                                                | Kardex<br>GENERADO<br>[]]DESCARGAR               |

#### Aceptado y finalización del proceso de Inscripción del alumno

#### 1.- Descargar kardex de pagos

Una vez recibida la documentación el colegio validará que estén correctos los documentos enviados y generará el kardex de pagos de todo el ciclo escolar para que se descargue e imprima y lo tenga a la mano para sus pagos.

| Acta de nacimiento | Boleta o C                                                                                                    | onstancia de calificaciones                                                                         | Kardex                      |
|--------------------|----------------------------------------------------------------------------------------------------|----------------------------------------------------------------------------------------------------|-----------------------------|
| VÁLIDO             |                                                                                                    | VÁLIDO                                                                                              | GENERADO                    |
| Ø                  |                                                                                                    | Ø                                                                                                   | Descargar                   |
| Ejemplo Kardex:    |                                                                                                    |                                                                                                    |                             |
|                    | 📣 Santander                                                                                                    | FICHA DE DEPÓSITO PARA PAGO<br>MENSUALIDAD                                                          | EN SUCURSAL<br>D SEPTIEMBRE |
|                    | Z - EMPRESA PRUEBA                                                                                                    |                                                                                                    |                             |
|                    | FECHA LÍMITE<br>NO. CUENTA<br>BANCO                                                                                                    | 01/09/2021<br>990<br>SANTANDER                                                                      |                             |
|                    | REFERENCIA<br>NOMBRE<br>CONCEPTO                                                                                                    | PRUEBAS1730<br>TAMANO ARJONA JUAN<br>MENSUALIDAD SEPTIEMBRE                                         |                             |
|                    | IMPORTE<br>Este aviso de pago deberá de tr<br>SANTANDER                                                                                                    | \$820.00 (OCHOCIENTOS CINCOENTA 0/100 I<br>ansferirse o depositarse exclusivamente en cualquier suc | M.N.)<br>ursai dei BANCO    |
|                    | 📣 Santander                                                                                                    | FICHA DE DEPÓSITO PARA PAGO<br>I CUOTA DE MA                                                        | EN SUCURSAL<br>INTENIMIENTO |
|                    | Z - EMPRESA PRUEBA                                                                                                    |                                                                                                    |                             |
|                    | FECHA LÍMITE<br>NO. CUENTA<br>BANCO                                                                                                    | 01/09/2021<br>996<br>SANTANDER                                                                      |                             |
|                    | REFERENCIA<br>NOMBRE<br>ICONCEPTO                                                                                                    | PRUEBASI730<br>TAMANO ARJONA JUAN<br>I CUOTA DE MANTENIMIENTO                                       |                             |
|                    | IMPORTE \$500.00 (QUINENTOS 0/100 M.N.)<br>Este aviso de pago deberá de transferírse o depositarse exclusivamente en cualquier sucursal del BANCO<br>SANTANDER |                                                                                                    |                             |
|                    | 📣 Santander                                                                                                    | FICHA DE DEPÓSITO PARA PAGO                                                                         | EN SUCURSAL<br>SEGURO       |
|                    | Z - EMPRESA PRUEBA                                                                                                    |                                                                                                    |                             |
|                    | FECHA LÍMITE<br>NO. CUENTA                                                                                                    | 01/09/2021<br>996656555028                                                                          |                             |
|                    | REFERENCIA<br>NOMBRE                                                                                                    | PRUEBAS1730<br>TAMANO ARJONA JUAN                                                                   |                             |
|                    | IMPORTE                                                                                                    | SEGURO<br>\$150.00 (CIENTO CINCUENTA 0/100 M.N.)                                                    |                             |
|                    | Este aviso de pago deberá de tra<br>SANTANDER                                                                                                    | ansferirse o depositarse exclusivamente en cualquier suc                                            | ursal dei BANCO             |

En el portal aparecerá la leyenda de proceso terminado y en color verde indicando que el alumno se encuentra ya inscrito en nuestro sistema educativo.

| 🕐 🎻 Bienvenido |                                                    |                     | ۹ م |
|----------------|----------------------------------------------------|---------------------|-----|
| sis            | TEMA DE INSCRIPCIÓN EN LÍNEA 🚦                     | + NUEVA INSCRIPCIÓN |     |
| CICLO ESC      | OLAR 2021-2022                                     |                     |     |
| Proceso T      | erminado - TAAJ080627MSLMRSA8 - JUAN TAMAÑO ARJONA |                     |     |
|                |                                                    |                     |     |

#### 2.- Correo de bienvenida y acceso a "Mi Portal Skool" del alumno

Le llegará un correo de bienvenida en donde se le proporciona un usuario y contraseña para el acceso a <u>http://miportal.sistemavalladolid.com/</u> donde podrá consultar las calificaciones, saldo del alumno y descargar sus facturas electrónicas si usted solicitó con anticipación la realización de sus facturas en el colegio.

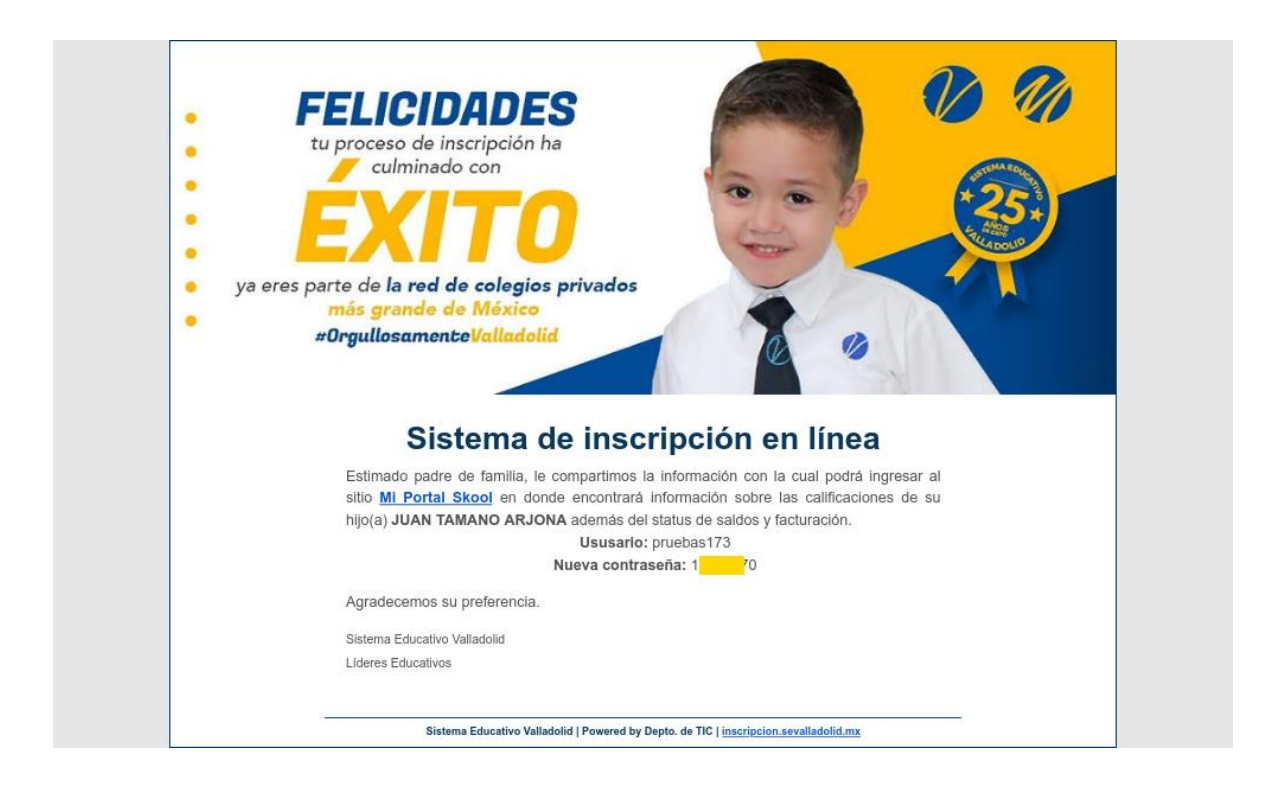